## Eagle Online

REGISTRATION FUNCTIONS AND SCHEDULE PLANNER

Eagle Online

- Register for Classes
- Confirm Attendance
- Check Midterm and Final Grades
- Request Transcript
- Check for Financial Aid Awards
- Pay Bill

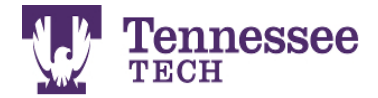

Enter Eagle Online Apply for Admission/Check Application Status General Financial Aid Class Schedule Find your Tech ID Number (T Number)

RELEASE: 8.8

© 2016 Ellucian Company L.P. and its affiliates. This software contains confidential and proprietary information of Ellucian or its subsidiaries.

Use of this software is limited to Ellucian licensees, and is subject to the terms and conditions of one or more written license agreements between Ellucian and such licensees.

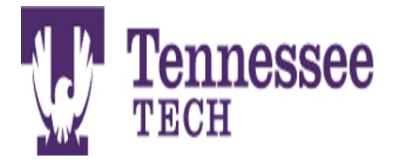

Please enter your User Identification Number (ID) and your Personal Identification Number (PIN). When finished, select Login.

Please Note: ID is Case Sensitive

To protect your privacy, please Exit and close your browser when you are finished.

What do I do if I forget my PIN? If you attempt to login 3 times unsuccessfully, your account will be locked and you cannot reset your pin. If this happens please call myTech Helpdesk @ 931.372.3975 or email helpdesk.tntech.edu with your contact info (phone and email). To avoid having to do this, follow these instructions:

- Type in your Tech ID Number (T#) as your User ID (Don't forget the capital T!) and click "Forgot PIN?" button.
- Correctly answer your Security Questions that you set up initially and click "Submit Answers." This avoids the need to contact the help desk.
- You'll then be prompted to enter a new PIN to use when accessing Eagle Online in the future. (Be sure and remember what you create for your PIN!)

The User ID: is your T-Number (Banner ID). If you do not know your T-Number go back to the initial menu and click on 'Find Your T-Number (Banner ID)' at the bottom of the menu.

| User ID: |  |  |
|----------|--|--|
| PIN:     |  |  |
|          |  |  |

Forgot PIN?

Login

You will need your Tnumber and PIN. PIN default is your six digit birthday.

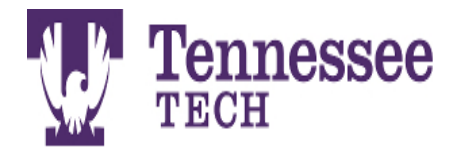

Search Go

RETURN TO MENU SITE MAP HELP EXIT

#### Student

Registration Check your registration status, class schedule and add or drop classes

Student Records View your holds, grades and transcripts

Student Account View your account, tax information, confirm enrollment, direct deposit, deferred payment plans, and make credit card or electronic check payment

EverFi - Haven Campus Sexual Assault Prevention and By-Stander Education Program

#### RELEASE: 8.8

## Eagle Online – Registration

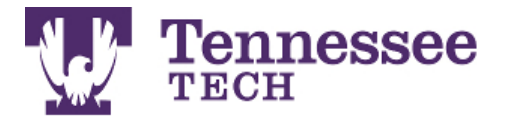

| Personal Information Student Faculty Services Employee Finance                                                                                                    |                |          |      |      |
|----------------------------------------------------------------------------------------------------|----------------|----------|------|------|
| Search Go                                                                                                    | RETURN TO MENU | SITE MAP | HELP | EXIT |
| Student                                                                                                    |                |          |      |      |
| Registration<br>Check your registration status, class schedule and add or drop classes<br>Student Records<br>View your holds, grades and transcripts                |                |          |      |      |
| Student Account<br>View your account, tax information, confirm enrollment, direct deposit, deferred payment plans, and make credit card or electronic check payment |                |          |      |      |
| EverFi - Haven<br>Campus Sexual Assault Prevention and By-Stander Education Program                                                                                 |                |          |      |      |
| RELEASE: 8.8                                                                                                    |                |          |      |      |

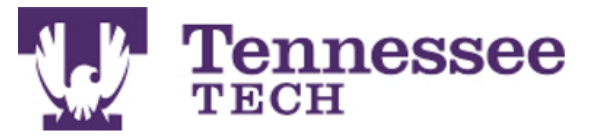

| Go                                          | RETURN                        | TO MENU SITE MAP HELP EXI |
|---------------------------------------------|-------------------------------|---------------------------|
| Registration                                |                               |                           |
| Select Term                                 | Always make sure that you are |                           |
| Add or Drop Classes                         | selecting the semester for    |                           |
| Look Up Classes                             | selecting the semester for    |                           |
| Week at a Glance                            | which you are registering or  |                           |
| Student Detail Schedule                     | nooding information           |                           |
| Registration Fee Assessment                 | needing information.          |                           |
| Registration Status                         |                               |                           |
| Active Registration                         |                               |                           |
| Registration History                        |                               |                           |
| Concise Student Schedule                    |                               |                           |
| View Registration Times, Advisor, Campus Bo | x, Confirmation Information   |                           |
| Order Your Textbooks                        |                               |                           |
| Meal Plan Selection                         |                               |                           |
| Schedule Planner                            |                               |                           |
| Schedule Planner Registration Cart          |                               |                           |
| View Immunization Restrictions              |                               |                           |

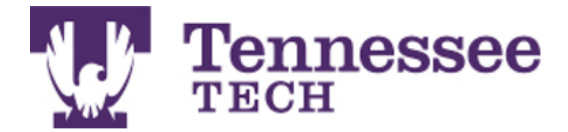

| Go Go                                                                  | RETURN TO MENU | SITE MAP | HELP EX |
|------------------------------------------------------------------------|----------------|----------|---------|
| Registration                                                           |                |          |         |
| Select Term                                                            |                |          |         |
| Add or Drop Classes                                                    |                |          |         |
| LOOK UP Classes                                                        |                |          |         |
| Student Detail Schedule                                                |                |          |         |
| Registration Fee Assessment                                            |                |          |         |
| Registration Status                                                    |                |          |         |
| Active Registration                                                    |                |          |         |
| Registration History                                                   |                |          |         |
| Concise Student Schedule                                               |                |          |         |
| View Registration Times, Advisor, Campus Box, Confirmation Information |                |          |         |
| Order Your Textbooks                                                   |                |          |         |
| Meal Plan Selection                                                    |                |          |         |
| Schedule Planner                                                       |                |          |         |
| Schedule Planner Registration Cart                                     |                |          |         |
| View Immunization Restrictions                                         |                |          |         |

### Eagle Online – Look Up Classes

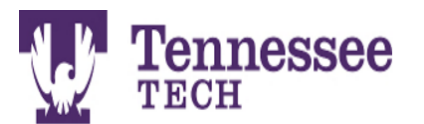

| Personal Information | Student | Faculty Services | Employee | Finance |  |                |          |      |      |
|----------------------|---------|------------------|----------|---------|--|----------------|----------|------|------|
| Search               | Go      |                  |          |         |  | RETURN TO MENU | SITE MAP | HELP | EXIT |

#### Look Up Classes

Use the selection options to search the class schedule. You may choose any combination of fields to narrow your search, but you must select at least one Subject. Select Class Search when your selection is complete.

Subject: ABAP Applied Behavior Analysis ACCT Accounting AGBE Agribusiness Economics AGCM Ag Communications AGED Agricultural Education AGET Agril Engr Technology AGHT Horticulture AGR Agriculture AGRI Animal Science - RODP AGRN Agronomy

Search for the classes you were advised to take. When you find the section you would like, write down the CRN number to use when adding classes.

Course Search Advanced Search

[ Week at a Glance | Student Detail Schedule | View Holds ]

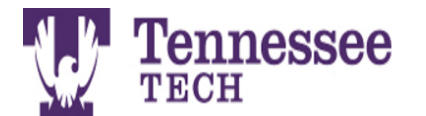

| Personal Information | Student | Faculty Services | Employee | Finance |
|----------------------|---------|------------------|----------|---------|
|                      |         |                  |          |         |

Go

Search

#### Look Up Classes

Select

box in front of the CRN (C identifies a closed class) and choose Register or Add to Worksheet.

Sections und ENGL E h

| Selec | t CRN Subj Crse Sec Cmp Cred Title                  | Days | Time                  | Cap | Act Re | n WL<br>Cap | WL<br>Act | WL<br>Rem | Instructor                   | Date<br>(MM/DD) | Location     | Attribute                                        |
|-------|-----------------------------------------------------|------|-----------------------|-----|--------|-------------|-----------|-----------|------------------------------|-----------------|--------------|--------------------------------------------------|
| SR    | 80758 ENGL 1010 001 50M 3.000 English Composition I | М    | 01:30 pm-<br>02:50 pm | 18  | 10 8   | 0           | 0         | 0         | Marguerite R<br>Connor (P)   | 08/22-<br>12/08 | HEND<br>111  | General Education-English<br>and No Drop Allowed |
|       |                                                     | W    | 01:30 pm-<br>02:50 pm |     |        |             |           |           | Marguerite R<br>Connor (P)   | 08/22-<br>12/08 | HEND<br>216A | General Education-English<br>and No Drop Allowed |
| С     | 80760 ENGL 1010 002 50M 3.000 English Composition I | MW   | 08:00 am-<br>08:55 am | 18  | 18 0   | 0           | 0         | 0         | Madison Lynn<br>Loftis (P)   | 08/22-<br>12/08 | HEND<br>307A | General Education-English<br>and No Drop Allowed |
|       |                                                     | F    | 08:00 am-<br>08:55 am |     |        |             |           |           | Madison Lynn<br>Loftis (P)   | 08/22-<br>12/08 | HEND<br>111  | General Education-English<br>and No Drop Allowed |
| С     | 81315 ENGL 1010 003 50M 3.000 English Composition I | т    | 08:00 am-<br>09:20 am | 18  | 18 0   | 0           | 0         | 0         | Theodore Charles<br>Bohn (P) | 08/22-<br>12/08 | HEND<br>308  | General Education-English<br>and No Drop Allowed |
|       |                                                     | R    | 08:00 am-<br>09:20 am |     |        |             |           |           | Theodore Charles<br>Bohn (P) | 08/22-<br>12/08 | HEND<br>306B | General Education-English<br>and No Drop Allowed |
| С     | 80761 ENGL 1010 004 50M 3.000 English Composition I | т    | 08:00 am-<br>09:20 am | 18  | 18 0   | 0           | 0         | 0         | Susan G North (P)            | 08/22-<br>12/08 | HEND<br>111  | General Education-English<br>and No Drop Allowed |
|       |                                                     | R    | 08:00 am-             |     |        |             |           |           | Susan G North (P)            | 08/22-          | HEND         | General Education-English                        |

09:20 am

Remember that most courses will have several sections that meet at different times and days and with different professors.

CRN numbers tell the

registration system which

section you would like to

register for.

and No Drop Allowed

12/08

316

|                                                                |        | T          | enne            | ssee         | )       |                   |        |                        | Clic      |       | th c    | ho         | v bo       |                 |                                | borto        |          |           |
|----------------------------------------------------------------|--------|------------|-----------------|--------------|---------|-------------------|--------|------------------------|-----------|-------|---------|------------|------------|-----------------|--------------------------------|--------------|----------|-----------|
|                                                                | Yw.    | TI         | UCH             |              |         |                   |        |                        | adr       |       |         |            |            |                 |                                |              |          |           |
|                                                                |        |            |                 |              |         |                   |        |                        | auc       |       |         |            |            |                 |                                |              |          |           |
|                                                                |        |            |                 |              |         |                   |        |                        |           |       |         |            |            | SUR             | 511.                           |              |          |           |
| Personal Information Student Faculty Services Employee Finance |        |            |                 |              |         |                   |        |                        |           |       |         |            | ~          |                 |                                |              |          |           |
|                                                                |        |            |                 |              |         |                   |        |                        |           |       |         | (          | _ = (      | losec           | i course                       |              |          |           |
|                                                                | Searc  | h          |                 | Go           |         |                   |        |                        |           | RI    | ETURN 1 | TO MENU    | SITE MAP   | HELP EXIT       |                                |              |          |           |
|                                                                |        |            |                 |              |         |                   |        |                        |           |       |         |            |            |                 |                                |              |          |           |
|                                                                | L00    | <-Up (     | Classes         |              |         |                   |        |                        |           |       |         |            |            |                 |                                |              |          |           |
|                                                                |        |            |                 |              |         |                   |        |                        |           |       |         |            |            |                 |                                |              |          |           |
|                                                                | 🛡 Sele | ect the bo | < to the left o | f the CRN an | d choos | e either Register | or Add | to Worksheet to regist | er for cl | asses | . The A | Add or Dro | op Class ( | oage will displ | ay and you can continue regist | ering.       |          |           |
|                                                                | ectic  | ons Fou    | nd              |              |         |                   |        |                        |           |       |         |            |            |                 |                                |              |          |           |
|                                                                | GRN    | Aarona     | iu<br>imv       |              |         |                   |        |                        |           |       |         |            |            |                 |                                |              |          |           |
| Y                                                              |        | - Agronic  | iiiy            |              |         |                   |        |                        |           |       |         |            |            |                 |                                |              |          |           |
|                                                                | Selec  | t CRN      | Subj Crs        | e Sec Cmp    | Cred    | Title             | Days   | Time                   | Cap       | p Ac  | t Rem   | WL Ca      | p WL A     | ct WL Rem       | Instructor                     | Date (MM/DD) | Location | Attribute |
|                                                                |        | 81607      | AGRN 110        | 0 001 50M    | 3.000   | Plant Science     | MWF    | 09:05 am-10:00 an      | n 55      | 39    | 16      | 99         | 0          | 99              | Brian Michael Leckie (P)       | 08/22-12/08  | OKLY 124 |           |
|                                                                | С      | 81608      | AGRN 110        | 002 50M      | 3.000   | Plant Science     | TBA    |                        | 0         | 0     | 0       | 0          | 0          | 0               | ТВА                            | 08/22-12/08  | ТВА      |           |
|                                                                | Regist | er Add     | to WorkShee     | t New Sea    | rch     |                   |        |                        |           |       |         |            |            |                 |                                |              |          |           |

[ Student Schedule | Dynamic Schedule | View Fee Assessment | Dynamic Schedule ]

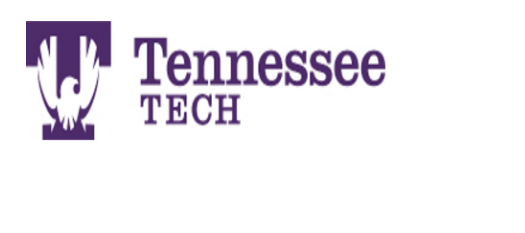

| Personal Information S | tudent | Faculty Services | Employee | Finance |  |
|------------------------|--------|------------------|----------|---------|--|
| Search                 | Go     |                  |          |         |  |
| Add or Drop Cla        | sses   |                  |          |         |  |

You can use this page to put in all CRN numbers at once. You will need to do this for classes that have a co-requisite lab.

Use this page to add or drop classes for the selected term. Classes for which the student has already registered will appear in the Current Schedule. Additional classes may be added in the Add Classes table. To add a class, enter the Course Reference Number (CRN) in the Add Classes table. Classes may be dropped using the options available in the Action field. If no options are listed in the Action field, the class may not be dropped. When adds or drops are complete, select Submit Changes.

You may choose Class Search to review the class schedule.

#### **Add Classes Worksheet**

| CRNs                                                       |  |  |  |  |  |  |  |  |  |  |  |  |
|------------------------------------------------------------|--|--|--|--|--|--|--|--|--|--|--|--|
|                                                            |  |  |  |  |  |  |  |  |  |  |  |  |
| Submit Changes Class Search Reset                          |  |  |  |  |  |  |  |  |  |  |  |  |
| [ ID Selection   Term Selection   Registration Overrides ] |  |  |  |  |  |  |  |  |  |  |  |  |

RELEASE: 8.5.1.2

### **Course Waitlist**

#### **Current Schedule**

| Status                             | Action | CRN   | Subj | Crse Sec | Level         | Cred  | Grade Mode      | Title                      |
|------------------------------------|--------|-------|------|----------|---------------|-------|-----------------|----------------------------|
| **Web Registered** on May 17, 2016 | None 🔻 | 80898 | ART  | 1030 001 | Undergraduate | 3.000 | Standard Letter | Art Appreciation           |
| **Web Registered** on May 17, 2016 | None 🔻 | 82139 | MATH | 1710 001 | Undergraduate | 3.000 | Standard Letter | Pre-Calculus Algebra       |
| **Web Registered** on May 17, 2016 | None 🔻 | 82149 | MATH | 1720 005 | Undergraduate | 3.000 | Standard Letter | Pre-calculus Trigonometry  |
| **Web Registered** on May 17, 2016 | None 🔻 | 82689 | ENGR | 1020 008 | Undergraduate | 1.000 | Standard Letter | Connections to Engr & Tech |
| **Web Registered** on May 17, 2016 | None 🔻 | 82830 | CSC  | 1200 002 | Undergraduate | 3.000 | Standard Letter | Principles of Computing    |
| **Web Registered** on May 25, 2016 | None   | 80514 | SPCH | 2410 016 | Undergraduate | 3.000 | Standard Letter | Intro to Speech Comm       |

 Total Credit Hours: 16.000

 Billing Hours:
 16.000

 Minimum Hours:
 0.000

 Maximum Hours:
 20.000

 Date:
 Jun 01, 2016 02:24 pm

#### Registration Add Errors

| Status                | Action          | CRN   | Subj Crse | e Sec Level      | Cred    | Grade Mode      | Title             |      |
|-----------------------|-----------------|-------|-----------|------------------|---------|-----------------|-------------------|------|
| Closed - 1 Waitlisted | None 🔻          | 80499 | SPCH 2410 | 010 Undergraduat | e 3.000 | Standard Letter | r Intro to Speech | Comm |
| Add Classes W         | orksheet        |       |           |                  |         |                 |                   |      |
|                       |                 |       |           |                  |         |                 |                   |      |
| CRNs                  |                 |       |           |                  |         |                 |                   |      |
|                       |                 |       |           |                  |         |                 |                   |      |
| Submit Changes Cla    | ss Search Reset |       |           |                  |         |                 |                   |      |

When you try to add a closed class with a waitlist, this screen pops up. On the action drop down, choose "on waitlist to register".

Remember to check your TTU email everyday, you only have 24 hours to register for the waitlisted course

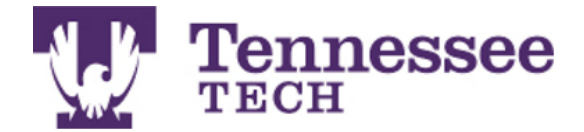

| Personal Information Student Faculty Services Employee Finance                                                                                                    |                |          |      |      |
|----------------------------------------------------------------------------------------------------|----------------|----------|------|------|
| Search Go                                                                                                    | RETURN TO MENU | SITE MAP | HELP | EXIT |
| Registration                                                                                                    |                |          |      |      |
| Select Term<br>Add or Drop Classes<br>Look Up Classes<br>Week at a Glance<br>Student Detail Schedule<br>Registration Fee Assessment<br>Registration Fee Assessment<br>Registration Status<br>Active Registration<br>Registration History<br>Concise Student Schedule<br>View Registration Times, Advisor, Campus Box, Confirmation Information<br>Order Your Textbooks<br>Meal Plan Selection<br>Schedule Planner<br>Schedule Planner Registration Cart<br>View Immunization Restrictions |                |          |      |      |
| RELEASE: 8.8                                                                                                    |                |          |      |      |

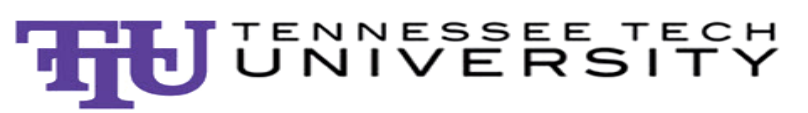

| Course Status                                 | Open Classes Only                                                                                                    | Change                                          | Term                                               | Fall Term 2016                                       | Change                        |
|-----------------------------------------------|----------------------------------------------------------------------------------------------------|-------------------------------------------------|----------------------------------------------------|------------------------------------------------------|-------------------------------|
| Parts of Term                                 | All Parts of Term Selected                                                                                               | Change                                          | Campuses                                           | 1 of 14 Selected                                     | Change                        |
| 6                                             | Instructions: Add desired courses a<br>You are not currently eligible to regis<br>Cart but you will not be able to regis | nd breaks and cl<br>ster. You can still<br>ter. | lick <b>Generate Sched</b><br>use the Schedule Pla | <b>ules</b> button!<br>anner and save your Registrat | ion ×                         |
| Courses<br>®                                  |                                                                                                    | - Add Course                                    | Breaks                                             |                                                      | + Add Break                   |
| ENGL 1010 English Composition Prerequisites   | sition I Options                                                                                                    | 3 🔒 🛞                                           | Work<br>TTh - 2:00pm to                            | o 4:30pm                                             | 🌣 Edit 🛞                      |
| MATH 1130<br>College Algebra<br>Prerequisites | a Options                                                                                                    | 3 🔒 😢                                           |                                                    |                                                      |                               |
| MUS 1030 Music Apprecia                       | tion <b>Options</b>                                                                                                    | ) 🖬 🛞                                           |                                                    | Sched                                                | ule Planner wi                |
| PSY 2010<br>General Psycho<br>Prerequisites   | ology <b>Options</b>                                                                                                    | 3 🔒 😣                                           |                                                    | genera                                               | ate a variety o               |
| Schedule                                      | edules                                                                                                    |                                                 |                                                    | can loc                                              | k classes in, a               |
| Generated 1                                   | 000+ Schedules                                                                                                    |                                                 |                                                    | sen                                                  | d those CRN                   |
| View 1 🗨 🛙                                    | ENGL-1010-023, MATH-1130-006                                                                                             | 5, MUS-1030-005                                 | 5, PSY-2010-002                                    | num                                                  | bers to your                  |
| View 2 🝳                                      | ENGL-1010-022, MATH-1130-006                                                                                             | 5, MUS-1030-005                                 | 5, PSY-2010-002                                    | registra                                             | ation page. Yo                |
| View 3 🗨 🛙                                    | ENGL-1010-021, MATH-1130-006                                                                                             | 5, MUS-1030-005                                 | 5, PSY-2010-002                                    |                                                      | o auu in bieal<br>or vourself |
| View 4 🖸 🛙                                    | ENGL-1010-025, MATH-1130-006                                                                                             | 5, MUS-1030-005                                 | , PSY-2010-002                                     |                                                      |                               |

## Meal Plan Selection

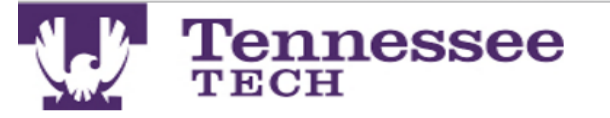

| Search Go                                                              | RETURN TO MENU | SITE MAP | HELP | EXIT |
|------------------------------------------------------------------------|----------------|----------|------|------|
| Registration                                                           |                |          |      |      |
| Select Term                                                            |                |          |      |      |
| Add or Drop Classes                                                    |                |          |      |      |
| Look Up Classes                                                        |                |          |      |      |
| Week at a Glance                                                       |                |          |      |      |
| Student Detail Schedule                                                |                |          |      |      |
| Registration Fee Assessment                                            |                |          |      |      |
| Registration Status                                                    |                |          |      |      |
| Active Registration                                                    |                |          |      |      |
| Registration History                                                   |                |          |      |      |
| Concise Student Schedule                                               |                |          |      |      |
| View Registration Times, Advisor, Campus Box, Confirmation Information |                |          |      |      |
| O <u>rder Your Textbo</u> oks                                          |                |          |      |      |
| Meal Plan Selection                                                    |                |          |      |      |
| Schedule Planner                                                       |                |          |      |      |
| Schedule Planner Registration Cart                                     |                |          |      |      |
| View Immunization Restrictions                                         |                |          |      |      |

## Eagle Online – Student Records

| Personal Information Student Faculty Services Employee Finance |                                   |
|----------------------------------------------------------------|-----------------------------------|
| Search Go                                                      | RETURN TO MENU SITE MAP HELP EXIT |
| Student Records                                                |                                   |
| View Holds                                                     |                                   |
| Click <u>here</u> to view Immunization Restrictions.           |                                   |
| Midterm Grades                                                 |                                   |
| Final Grades                                                   | On this tab. you can:             |
| Academic Transcript                                            |                                   |
|                                                                |                                   |
| View Student Information                                       | Charles and Clara Cabadula        |
| Class Schedule                                                 | Check your Class Schedule         |
| Apply to Graduate - UNDERGRADUATES ONLY                        | Chack your Degree Works           |
| Attendance Reporting                                           | Check your Degree works           |
| View Student Transfer Evaluation                               | Δudit                             |
| Current Term Grades                                            | / Wort                            |
| View TELS Eligibility                                          | View vour Midterm and Final       |
| Degree Works                                                   |                                   |
| Graduation Analysis Packet                                     | Grades                            |
| Student GPA                                                    |                                   |
| Reg Study Another Institution/Abroad                           | Apply to Graduate                 |
| View Immunization Restrictions                                 |                                   |
| RELEASE: 8.8                                                   |                                   |
|                                                                |                                   |

# Eagle Online – Student Account

| Personal Information | Student | Faculty Services | Employee | Finance |                |          |      |      |
|----------------------|---------|------------------|----------|---------|----------------|----------|------|------|
| Search               | Go      | ]                |          |         | RETURN TO MENU | SITE MAP | HELP | EXIT |

#### Student Account

| Account Summary<br>Account Summary by Term                       | 4                                                       |
|------------------------------------------------------------------|---------------------------------------------------------|
| Account Detail for Term/Confirm Enrollment/Direct Deposit/Deferr | ed Payment Plan/Credit Card or Electronic Check Payment |
| Statement and Payment History                                    |                                                         |
| Select Tax Year                                                  |                                                         |
| Tax Notification                                                 |                                                         |
| View Holds                                                       | On this tab, you can:                                   |
| Enter/View Direct Deposit Info/View Monthly Statement            |                                                         |
| RELEASE: 8.8                                                     | Check your Account Balance                              |
| © 2016 Ellucian Company L.P. and its affiliates.                 | Make a Payment                                          |
|                                                                  | Confirm Your Attendance                                 |
|                                                                  | Download Tax Information                                |
|                                                                  |                                                         |

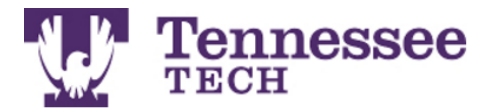

| <b>Personal Information</b> | Student | Faculty Services | Employee | Finance |
|-----------------------------|---------|------------------|----------|---------|
|-----------------------------|---------|------------------|----------|---------|

Search Go

RETURN TO MENU SITE MAP HELP EXIT

#### Account Detail for Term

Review detail transactions on your account, including current and future balance totals for the selected term and other terms.

After clicking on "Yes, I will attend" you should receive an immediate response message including a confirmation number. If you do not receive this message, click here to view status.

For a more detailed explanation of enrollment confirmation click here.

#### Currently, you are not registered for Summer Term 2016.

#### 201650 Summer Term 2016 Term Detail Detail Code Description Charge Payment Balance

| Net Term B  | alance  |           | \$0.00 |
|-------------|---------|-----------|--------|
| Net Balance | for Oth | er Terms: | \$0.00 |
| Account Ba  | ance:   |           | \$0.00 |

No Authorized Financial Aid exists on your record for the selected term.

#### Authorized Financial Aid as of Jun 01, 2016 Account Balance net of Authorized Financial Aid: \$0.00

In the selected term.

Memos as of Jun 01, 2016 Account Balance net of Authorized Financial Aid and Memos: \$0.00